## 关于做好 2025 年毕业学位资格审查工作的 通知

桂理工本科 [2025] 77 号

各学院:

为确保毕业生顺利离校,现将毕业、学位资格审查工作 的有关事项通知如下:

一、时间安排

6月12日:学院进行毕业、学位资格初审,提出授予学 士学位人员名单和意见;

6月13日上午下班前:学院报送审查材料(电子档+纸 质档)至本科生院(留学生材料报送至国际教育学院)。

## 二、审查操作流程

1.毕业审查

进入教务管理系统——综合审查——**审查结果维护**— 一历史审查结果——点击"**毕业审查(2025 届)"**对应的**审 查人数**——点击"重新审查全部"(如下图)——等待审查 结束。

| <u>审查类型</u> |             |         |            | <u>审查标准</u>         |         |          |           |      |           |              |               | 审查人数              |              |            | 通过            |                                 | 未通过  |            |
|-------------|-------------|---------|------------|---------------------|---------|----------|-----------|------|-----------|--------------|---------------|-------------------|--------------|------------|---------------|---------------------------------|------|------------|
| 毕业审查        |             |         |            | <u> 学位审查(2025届)</u> |         |          |           |      |           |              |               |                   |              |            | 18            |                                 | _    | 1          |
| 毕业审查        |             |         |            | <u>毕业审查(2025届)</u>  |         |          |           |      |           |              |               |                   |              |            |               |                                 |      | 0          |
| 审查关型        |             | 毕业审查    |            | <b>审查标准</b>         | \$      | 立宙査 (202 | -<br>25届) | 审查组  | 吉果纲<br>开始 | L护 -         |               |                   |              | 吉東学年学期     |               |                                 |      |            |
| 0           | <u>学号</u> : | 姓名      | 专业≎        | 班级中                 | 专业方向    | 学籍异动     | 奖励        | 奖学会  | 爆处        | 审查起止<br>学年学期 | <u>审查时间</u> : | 平均学分级点            | 溝足較学<br>计划全部 | 单独审查<br>课程 | <u>审查结果</u> : | 审查结论                            | 物定   | 详情         |
|             |             |         |            |                     |         | 转专业      |           |      |           |              | 06-09 09:33   | 2.9<br>共 6,005 条, | 1 / 6,005页4  | 夏页显示1      | 木通辺 後置 13     | ■重未通过<br>< < 1 <u>2 3 4 5</u> ● | * 钡定 | 111<br>111 |
| 审查结果        |             | 不做      | 惨改▼        |                     |         | 审计       | 直结论       |      |           |              | 不做修改          | ~                 |              | -          |               |                                 |      |            |
|             |             |         | 锁定         | 解锁 修改 删除            | 导出名单至EX | (CEL 输)  | 出详情至      | WORD | 导出        | 通过名单至日       | EXCEL 导出未     | 通过名单至EXCEL        | 重新审查全部       | 美闭         |               |                                 |      |            |
| 说明:         | 锁定后,不能进行批   | 比量审查及个别 | 則审查,也不能修改审 | 查结果及审查结论,学生         | 自审无效。   | 解锁后,恢复   | (正常.      |      |           |              |               |                   |              |            |               |                                 |      | G          |

2.学位审查

进入教务管理系统——综合审查——**审查结果维护**— 一历史审查结果——点击"学位审查(2025届)"对应的审 查人数——点击"重新审查全部"——等待审查结束。

3.往届学生毕业学位审查

执行审查:进入教务管理系统——综合审查——执行审查——审查类型选择"毕业审查"——审查标准选择"毕业 审查(2025年往届补授)"及"学位审查(2025年往届补授)" ——输入学号——点击"检查学号"并确认——开始审查。

审查结果:进入教务管理系统——综合审查——**审查结 果维护**——历史审查结果——点击"毕业审查(2025年往届 补授)"及"学位审查(2025年往届补授)"对应的**审查人数** ——点击"审查人数"——查看审查结果。

|            |        | • •                               |             |                     |  |  |  |  |  |  |  |  |  |
|------------|--------|-----------------------------------|-------------|---------------------|--|--|--|--|--|--|--|--|--|
|            | 北國审查   |                                   |             |                     |  |  |  |  |  |  |  |  |  |
|            | 教堂计划类型 | <u>●主体 ○ 結体</u>                   |             |                     |  |  |  |  |  |  |  |  |  |
| A 10.0 Mar | 审查类型   | 学业审査 - (3)                        | 审查标准        | ዾ型审查(2025年往屋补援) ▼ ④ |  |  |  |  |  |  |  |  |  |
| ○ #405.844 | 院系     | <br>種柄理工大子 V                      | <del></del> | 全部 ▼                |  |  |  |  |  |  |  |  |  |
|            | 学生类别   | 全部 🗸                              | 年级          | 全部                  |  |  |  |  |  |  |  |  |  |
| 🖳 综合审查     | 学生学习形式 | 全部 🗸                              | 校区          | 全部 🗸                |  |  |  |  |  |  |  |  |  |
| U          | 是否有学籍  |                                   | 是否在校        | 全部マ                 |  |  |  |  |  |  |  |  |  |
|            | 学生当前状态 | <br>全部 ✓                          |             |                     |  |  |  |  |  |  |  |  |  |
| 审查标准设置     | 毕业类型   | 全部 🗸                              | 毕业日期        | ~                   |  |  |  |  |  |  |  |  |  |
|            | 外语语种   | 全部 🗸                              | 入学方式        | 全部 🗸                |  |  |  |  |  |  |  |  |  |
| 执行审查 (2)   | 异动类型   | 任 <b>御</b>                        | 异动日期        | ~                   |  |  |  |  |  |  |  |  |  |
|            | 处分类别   | 任意                                | 处分日期        | ~                   |  |  |  |  |  |  |  |  |  |
| 自定义审查项目    | 奖励类别   | 任意 🗸                              | 奖励日期        | ~                   |  |  |  |  |  |  |  |  |  |
|            | 奖学金类别  | 任意 🗸                              | 获奖日期        | ~                   |  |  |  |  |  |  |  |  |  |
| 审查结果维护     | 开始学年学期 | 全部 🗸 全部 🗸                         | 结束学年学期      | 全部  全部 ▼            |  |  |  |  |  |  |  |  |  |
|            | 二次审查   | 无 🗸                               | 审查结果        | 全部 🗸                |  |  |  |  |  |  |  |  |  |
| 审查结果处理     |        | 已属于市查批次的学生不再次审查                   |             |                     |  |  |  |  |  |  |  |  |  |
|            |        | 320: (5)                          |             |                     |  |  |  |  |  |  |  |  |  |
| 毕业审查结果处理   |        |                                   |             |                     |  |  |  |  |  |  |  |  |  |
|            | 多学号    |                                   |             | A                   |  |  |  |  |  |  |  |  |  |
| 证书编号生成     |        | 检查学号 (6)                          |             |                     |  |  |  |  |  |  |  |  |  |
|            |        | 多个学导用英文语导动空格或换行分隔,可以将EXCEL一列拷贝进来. |             |                     |  |  |  |  |  |  |  |  |  |
| 审查结果统计     |        | (7) THU                           |             |                     |  |  |  |  |  |  |  |  |  |
|            |        |                                   |             |                     |  |  |  |  |  |  |  |  |  |

4.留学生学位审查

有留学生的学院进行此项操作,无留学生的学院可忽略。

进入教务管理系统——综合审查——**审查结果维护**— 一历史审查结果——点击"**留学生学位审查"**对应的**审查人** 数——点击"重新审查全部"——等待审查结束。

## 三、审查结果处理

1. 通过审查的学生

进入教务管理系统——综合审查——毕业审查结果处 理——批量处理——选择审查类型为:毕业审查;审查标准: 毕业审查(2025届);审查结果:通过——确定——点击"学 号"左侧的方框全选当前页面所有学生——"毕业处理结果" 选择"毕业";其他项不做修改——确定。

| 😨 w#1                                                                                                    | - EFE                                                                                                    |                                          | 批量处理                                                                                                    |                                                                                                    | ~                                                                                                    |                                    |                                                       |                                       |                       |                                               |                              |                           |                     |                                               |                                        |                            |               |                 |
|----------------------------------------------------------------------------------------------------|----------------------------------------------------------------------------------------------------|------------------------------------------|----------------------------------------------------------------------------------------------------|----------------------------------------------------------------------------------------------------|----------------------------------------------------------------------------------------------------|------------------------------------|-------------------------------------------------------|---------------------------------------|-----------------------|-----------------------------------------------|------------------------------|---------------------------|---------------------|-----------------------------------------------|----------------------------------------|----------------------------|---------------|-----------------|
|                                                                                                    |                                                                                                    |                                          | 動学计划举型<br>审查类型                                                                                                    |                                                                                                    | <ul> <li> <ul> <li></li></ul></li></ul>                                                                                                    | <u>○</u> 建依                        | 1 3                                                   | ٦                                     |                       | Г                                             | 审查标准                         |                           | 学业审查 (2025          | 屬)                                            | <ul><li>▲</li></ul>                    |                            |               |                 |
| S #414                                                                                                    | ingen v                                                                                                    |                                          | 学号                                                                                                    |                                                                                                    |                                                                                                    |                                    |                                                       |                                       |                       |                                               |                              |                           |                     |                                               |                                        |                            |               |                 |
|                                                                                                    |                                                                                                    |                                          | 院系                                                                                                    |                                                                                                    | 桂林理工:                                                                                                    | 大学                                 | ~                                                     |                                       |                       |                                               | 专业                           |                           | 全部▼                 |                                               |                                        |                            |               |                 |
| 면 <sup>综合해</sup>                                                                                                    | ····                                                                                                    |                                          | 学生类别                                                                                                    |                                                                                                    | 全部                                                                                                    |                                    | ~                                                     |                                       |                       |                                               | 年级                           |                           | 全部 🗸                |                                               |                                        |                            |               |                 |
| Ļ                                                                                                    |                                                                                                    |                                          | 学生学习形式                                                                                                    |                                                                                                    | 全部                                                                                                    |                                    | •                                                     |                                       |                       |                                               | 校区                           |                           | 全部 🗸                |                                               |                                        |                            |               |                 |
| -                                                                                                    | THE REAL PROPERTY.                                                                                                    |                                          | 是否有学籍                                                                                                    |                                                                                                    | 全部 🗸                                                                                                    |                                    |                                                       |                                       |                       |                                               | 是否在校                         |                           | 全部~                 |                                               |                                        |                            |               |                 |
| m <u>s</u>                                                                                                    |                                                                                                    |                                          | 学生当前状态                                                                                                    |                                                                                                    | 全部                                                                                                    | ~                                  |                                                       |                                       |                       |                                               |                              |                           |                     |                                               |                                        |                            |               |                 |
|                                                                                                    |                                                                                                    |                                          | 毕业类型                                                                                                    |                                                                                                    | 全部 🗸                                                                                                    |                                    |                                                       |                                       |                       |                                               | 毕业日期                         |                           | 全部 🗸 年 全部           | s∨月                                           |                                        |                            |               |                 |
| 现行                                                                                                    | 1988                                                                                                    |                                          | 学位状态                                                                                                    |                                                                                                    | 全部                                                                                                    | ~                                  |                                                       |                                       |                       |                                               | 获学位时间                        |                           | 全部 🗸 年 全部           | ₿✔ 月                                          |                                        |                            |               |                 |
|                                                                                                    |                                                                                                    |                                          | 开始学年学期                                                                                                    |                                                                                                    | 全部 🗸                                                                                                    | 全部 🗸 🗌 窓                           | 醫审查时间                                                 |                                       |                       |                                               | 结束学年学期                       |                           | 全部 🗸 全部 🗸           | ]                                             |                                        |                            |               |                 |
| 自定                                                                                                    | 主义审查项目                                                                                                    |                                          | 审查结果                                                                                                    |                                                                                                    | 通过 >                                                                                                    | 5                                  |                                                       |                                       |                       |                                               | 审查结论                         |                           | 全部                  | ~                                             |                                        |                            |               |                 |
|                                                                                                    |                                                                                                    | - E                                      |                                                                                                    |                                                                                                    |                                                                                                    | <u> </u>                           |                                                       |                                       | (                     | 6 95 1                                        | 1                            |                           |                     |                                               |                                        |                            |               |                 |
| 审查                                                                                                    | BUTTO                                                                                                    |                                          |                                                                                                    |                                                                                                    |                                                                                                    |                                    |                                                       |                                       |                       |                                               |                              |                           |                     |                                               |                                        |                            |               |                 |
|                                                                                                    |                                                                                                    |                                          |                                                                                                    |                                                                                                    |                                                                                                    |                                    |                                                       |                                       |                       |                                               |                              |                           |                     |                                               |                                        |                            |               |                 |
| ΠÉ                                                                                                    | 的来处理                                                                                                    |                                          | 批量导入毕业审                                                                                                    | 查处理结果                                                                                                    |                                                                                                    |                                    |                                                       |                                       |                       |                                               |                              |                           |                     |                                               |                                        |                            |               |                 |
|                                                                                                    |                                                                                                    |                                          | 选择文件 未选择                                                                                                    | ■文件                                                                                                    | 上传 ]                                                                                                    | 下载导入模板                             |                                                       |                                       |                       |                                               |                              |                           |                     |                                               |                                        |                            |               |                 |
| 493                                                                                                    | 上市直结果处理 (2)                                                                                                    | ľ ľ                                      |                                                                                                    |                                                                                                    |                                                                                                    |                                    |                                                       |                                       |                       |                                               |                              |                           |                     |                                               |                                        |                            |               |                 |
|                                                                                                    |                                                                                                    |                                          |                                                                                                    |                                                                                                    |                                                                                                    |                                    |                                                       |                                       |                       |                                               |                              |                           |                     |                                               |                                        |                            |               |                 |
|                                                                                                    | 1                                                                                                    |                                          | 导入项目及其说                                                                                                    | 胡如下:                                                                                                    |                                                                                                    |                                    |                                                       |                                       |                       |                                               |                              |                           |                     |                                               |                                        |                            |               | ,d              |
|                                                                                                    |                                                                                                    |                                          | 导入项目及其说                                                                                                    | 朋如下:                                                                                                    |                                                                                                    |                                    |                                                       |                                       |                       |                                               |                              |                           |                     |                                               |                                        |                            |               | .d              |
|                                                                                                    |                                                                                                    |                                          | 导入顶目及其说                                                                                                    | <b>胡如下:</b>                                                                                                    |                                                                                                    |                                    |                                                       |                                       |                       |                                               |                              |                           |                     |                                               |                                        |                            |               | ,d              |
|                                                                                                    |                                                                                                    |                                          | 导入语目及其说                                                                                                    | 明如下:                                                                                                    |                                                                                                    |                                    |                                                       | 0 FE                                  | 业灾查结果》                | k TE                                          |                              |                           |                     |                                               |                                        |                            |               | .d              |
| 1                                                                                                    |                                                                                                    |                                          | 导入顶目及其说                                                                                                    | <b>朋</b> 板下:                                                                                                    |                                                                                                    |                                    |                                                       | <b>0</b> 毕                            | 业审查结果处                | t理                                            |                              |                           |                     |                                               |                                        |                            |               | h.              |
| 1                                                                                                    | 学문                                                                                                    | <b>———</b>                               | 导入顶目及其说<br><u>专业</u> ≑                                                                                                    | 腑如下:<br><u>班级</u> ≑                                                                                                    | <u>审查结果</u> ?                                                                                                    | 审查结论                               | 毕业类型;                                                 | ● 毕                                   | 业审查结果处<br>毕业证书编号      | 「理」                                           | 学位状态 获                       | 得学位 未获学位                  | 原因 学位证书编号           | 骨 获学位时间                                       | 町 学生当前状态                               | : 是否有学籍                    | 是否在校          |                 |
|                                                                                                    | 学문 !                                                                                                    | £8                                       | 与人品目到人得<br>金业○                                                                                                    | 銅如下:<br><u>班级</u> =                                                                                                    | <u>审查结果</u> #<br>通过                                                                                                    | 审查结论<br>审查通过                       | 毕业类型 ;<br>未毕业                                         | <b>0</b> 毕<br>未毕业原因                   | 业审查结果处<br>毕业证书编号      | 型<br>型型目期<br>2025-07-01                       | 学位状态 获<br>未处理                | 得学位 未获学位)                 | 原因 学位证书编号           | B 获学位时间                                       | 町 学生当前状态<br>在读                         | · 是否有学籍<br>是               | 是否在校是         | .d              |
|                                                                                                    |                                                                                                    | μa<br>ciutines                           | ★型:                                                                                                    |                                                                                                    | <u>审查结果</u> 。<br>通过                                                                                                    | 审查结论<br>审查通过                       | 毕业类型 :<br>未毕业                                         | ★毕业版团                                 | 业审查结果处<br>毕业证书编号<br>  | ▶理<br>毕业日期<br>2025-07-01<br>++                | 学位状态 获<br>未处理<br>778 条 E00   | 得学位 未获学位                  | 原因 学位证书编号           | · 获学位时间                                       | 町 学生当前状态<br>在读                         | - 是否有学籍<br>是               | 是否在校是         | .d              |
| <ol> <li>①</li> <li>图除毕</li> </ol>                                                                                                    | <b>学号</b> !!<br>业证书编号 删除学                                                                                                 | <b>姓名</b><br>位证书编号                       | ÷ ] 测除赤不日<br>辛不⇒                                                                                                    | <b>斯如下:</b><br><u>班级</u> :<br>朝 删除获得学                                                                                                    | <u>車畫結果</u> 。<br>通过<br>学位时间                                                                                                    | 审查结论<br>审查通过                       | 毕业类型 ;<br>未毕业                                         | ● 毕<br>未毕业原因                          | 业审查结果处<br>毕业证书编号<br>  | ▶理<br>毕业日期<br>2025-07-01<br>共                 | 学位状态 获<br>未处理<br>778 条 , 500 | 得学位 未获学位<br>/ 778页每页显     | 原因学位证书编号            | - 获学位时间<br>i 《《《 4 4                          | 町 学生当前状态<br>在读<br>98 499 500 <u>50</u> | 是否有学辑<br>是<br>1 502 ▷ ▷>   | 星否在校星         | ्त<br>्रि<br>सं |
| <ol> <li>①</li> <li>図</li> <li>副除毕</li> </ol>                                                                                                    | 不近北地台 副除太<br>太台 ;                                                                                                    | 姓名<br>位证书编号                              | 异入语目及其说<br><u>专业</u> ≎                                                                                                    | 鋼如下:<br><u>妊娠</u> :<br>朝<br>創除获得3                                                                                                    | <u>車壹結果</u> ⇒<br>通过<br>学位时间                                                                                                    | 审查结论<br>审查通过                       | 毕业类型 ;<br>未毕业                                         | ● 毕<br>未毕业原因                          | 业审查结果处<br>毕业证书编号<br>  | 撃业日期<br>2025-07-01<br>共                       | 学位状态 获<br>来处理<br>778 条,500   | 傷学位 未获学位<br>/ 778 页每页显    | 原因学位证书编号            | 获学位时间<br>i 《《《 4 4                            | 町 学生当前状态<br>在读<br>98 499 500 <u>50</u> | 是否有学籍<br>是<br>1 502 > (>>  | 是否在校<br>是<br> | .त              |
| <ol> <li>①</li> <li>①</li> <li>副除毕</li> <li>是否有</li> </ol>                                                                                                    | 学号         !!           业证书编号         删除学           学籍         不做你衣 > 是否                                                  | 姓名<br>位证书编号<br>百在校 不便                    | 异入语目及其说 <del>支加</del> <del>支加</del> <del>、<br/>新院毕业日<br/>新院学业日<br/></del>                                                                                                    | ● 照如下:<br>班级:<br>期 〕 删除获得引<br>②<br>型 = 編集 □ 毕业                                                                                                    | <u>車畫結果</u><br>通过<br><sup>美</sup> 位时间<br>▼ <b>▼</b> = 毕业原因                                                                                                    | 审查结论<br>审查通过                       | 毕业美型:<br>未毕业<br>下市市市市市市市市市市市市市市市市市市市市市市市市市市市市市市市市市市市市 | ● 毕                                   | 业审查结果文<br>毕业证书编号<br>  | <b>*</b> 理<br><u>*</u> 业日期<br>2025-07-01<br>共 | 学位状态 获<br>来处理<br>778 条,500   | 得学位 未获学位<br>/ 778页每页显     | 原因学位证书编号            | 获学位时间<br>1 << < 4                             | 町 学生当前状态<br>在读<br>98 499 500 <u>50</u> | 是否有学籍<br>是<br>1502 ▶ ▶     | 星香在校星         | .त<br>्रि<br>सं |
| <ol> <li>①</li> <li>①</li> <li>副除毕</li> <li>是否有</li> <li>学位状</li> </ol>                                                                                                    | 学号         !!           业证书编号         劃除学           学籍         不做修改、見忌さ           本         不做修改、見忌さ                      | 姓名<br>位证书编号<br>百在校 不做                    | <ul> <li>□</li> <li>□</li></ul>                                                                                                    | <ul> <li>期始下:</li> <li><u>班级</u>。</li> <li>動除获得等</li> <li>2</li> <li>型結果 <u>毕业</u></li> <li>立原因 不做惨政</li> </ul>                                                                                                    | <ul> <li><u>車畫結果</u>。</li> <li>通过</li> <li>类位时间</li> <li>✓</li> <li>✓</li> <li>×</li> <li>×</li></ul>                                                                                                    | 审查结论<br>审查通过<br>图 不做修改             | <u>毕业类型</u> ;<br>未毕业<br>●<br>下不日期                     | <ul> <li>毕</li> <li>未毕业原因</li> </ul>  | 业审查结果处<br>毕业证书编号<br>  | 理<br><u>毕业日期</u><br>2025-07-01<br>共           | 学位状态 获<br>来处理<br>778 条,500   | 得学位 未获学位<br>/ 778页每页显     | 原因学位证书编号            | 获学位时/<br>i 《《《 《 4·                           | 町 学生当前状态<br>在读<br>98 499 500 <u>50</u> | 是否有学辑<br>是<br>1 502 ♪ >>>  | 是否在校是         | ,rl<br>Ø<br>₩   |
| <ol> <li>①</li> <li>②</li> <li>影除毕</li> <li>是否有</li> <li>举位状</li> <li>确定</li> </ol>                                                                                                    |                                                                                                    | 姓名<br>位证书编号<br>百在校 不做的                   | 异入证目及其说 <u>     专业</u> · <u>     新除毕业日     </u> 新除学业日     ·     ·     新除学业     ·     ·     ·     ·     末获学们     ·     ·     ·     ·     末获学们     ·                                                                                                    | <ul> <li>期如下:</li> <li><u>班级</u>。</li> <li>朝) 動除获得考</li> <li>2</li> <li>2</li> <li>建结果 毕业</li> <li>应原因 不做修改</li> </ul>                                                                                                    | <u>車重結果</u><br>通过<br>ž位时间<br>▼<br>末毕业原因<br>▼<br>文获学位时间                                                                                                    | 审查结论<br>审查通过<br>图 不做修改             | 毕业美型 ;<br>末毕业<br>▲ 下小日期                               | <ul> <li>毕:<br/>未毕业原因</li> </ul>      | 业审查结果&<br>毕业证书编号<br>  | 壁业日朝<br>2025-07-01<br>共                       | 学位状态 获<br>来处理<br>778 条 , 500 | 得学位 未获学位<br>/ 778 页 每 页 显 | 原因 学位证书编号           | ● 获学位时间<br>1 ≪< € 4                           | 回 学生当前状态<br>在读<br>98 499 500 <u>50</u> | 是否有学辑<br>是<br>1 502 >> >>  | 是否在校是         | .d              |
| 1<br>2<br>影除毕<br>是否有<br><i>学位林</i>                                                                                                    | 学号         1           业证书编号         勘除学           学籍         不動物文           文         石動物文           3         3         | 姓名<br>位证书编号<br>百在校 不做的                   | ♀入返日及其従<br><u>多业</u> 。 新除生业日 新除生业日 新除生业日 新除生业 新除生业 新除生业 大家学位                                                                                                    | <ul> <li>新加下:</li> <li>新設式得当</li> <li>(2)</li> <li>(2)</li> <li>(2)</li> <li>(2)</li> <li>(2)</li> <li>(2)</li> <li>(2)</li> <li>(2)</li> <li>(2)</li> <li>(3)</li> <li>(4)</li> <li>(5)</li> <li>(5)</li> <li>(7)</li> <li>(7)<!--</th--><th><u> </u></th><th>审查结论<br/>审查通过<br/>【不做修改</th><th>毕业美型 :<br/>未毕业<br/>▶<br/>▶<br/>↓<br/>上<br/>工<br/>日朝</th><th><ul> <li>毕</li> <li>末毕业原因</li> </ul></th><th>业审查结果文<br/>毕业证书编号<br/></th><th><b>*</b>理<br/><u>学业日期</u><br/>2025-07-01<br/>共</th><th>学位状态 获<br/>来处理<br/>778 条,500</th><th>得学位 未获学位<br/>/ 778页每页显</th><th>原因学位证书编号</th><th>3 获学位时)<br/>1 《《 《 4</th><th>町 学生当前状态<br/>在读<br/>98 499 500 50</th><th>显示有学辑<br/>是<br/>1 502 &gt;&gt; &gt;&gt;&gt;</th><th>星香在校星</th><th>.d<br/>₩</th></li></ul> | <u> </u>                                                                                                    | 审查结论<br>审查通过<br>【不做修改              | 毕业美型 :<br>未毕业<br>▶<br>▶<br>↓<br>上<br>工<br>日朝          | <ul> <li>毕</li> <li>末毕业原因</li> </ul>  | 业审查结果文<br>毕业证书编号<br>  | <b>*</b> 理<br><u>学业日期</u><br>2025-07-01<br>共  | 学位状态 获<br>来处理<br>778 条,500   | 得学位 未获学位<br>/ 778页每页显     | 原因学位证书编号            | 3 获学位时)<br>1 《《 《 4                           | 町 学生当前状态<br>在读<br>98 499 500 50        | 显示有学辑<br>是<br>1 502 >> >>> | 星香在校星         | .d<br>₩         |
| 1<br>2<br>图除毕<br>是否有<br>学位 <del>就</del>                                                                                                    | 学号           业证书编号           對除学           第一位他完立           二〇〇(第二)           二〇〇(第二)           二〇〇(第二)           二〇〇(第二) | 性名<br>位证书编号<br>6在校 不做<br>位               | ♀入返日及其逆<br><u>专业</u> 。 割除毕业日、<br>割除毕业日、 別修文 × 毕业处理 取 × 天获学付                                                                                                    | <ul> <li>翻如下:</li> <li><u>班级</u>。</li> <li>朝 勤除获得当</li> <li>②</li> <li>型結果 単业</li> <li>立原因 不做惨政</li> </ul>                                                                                                    | <u> <b>主</b>直结里</u><br>通过<br><del>美</del> 位时间<br><del>、</del><br><del>、</del><br>毕业原因<br><del>、</del><br><del>、</del><br><del></del><br><del></del>                                                                                                    | 审查结论<br>审查通过<br>3<br>7<br>(不做修改    | ¥业美型:<br>未毕业<br>→毕业日期                                 | <ul> <li>毕</li> <li>未毕业原因</li> </ul>  | 业 审查结果处<br>毕业证书编号<br> | <b>陸理</b><br>単业日期<br>2025-07-01<br>共          | 学位状态 获<br>来处理<br>778 条,500   | 得学位 未获学位<br>/ 778 页每页显    | 原因 学位证书编号<br>示1 设置  | <ul> <li>- 获学位时)</li> <li>- ( 4 4)</li> </ul> | 町 学生当前状态<br>在读<br>98 499 500 50        | 星否有学籍<br>星<br>1502 Э ЭЭ    | 星百在枝星         | .d              |
| 1<br>2<br>周膝平<br>是否有<br><u>举位狀</u><br>确定<br>说 明                                                                                                    | 学号         1           並证书编号         割除学           第         不做除文文】提倡           3            勇:         1                 | 性名<br>位证书编号<br>近位<br>不做的<br>只选择——和       |                                                                                                    | <ul> <li>顧知下:</li> <li><u>         ·         ·         ·         </u></li></ul>                                                                                                    | <u> 重査結果</u><br>通过<br>学位时间<br>▼ 末毕业原因<br>▼ 京学位时间                                                                                                    | 审查结论<br>审查通过<br>图 不做修改             | 幸不禁函:<br>* 本市不<br>一<br>一<br>一                         | <ul> <li>         • 毕     </li> </ul> | 业 审查结果<br>毕业证书编号<br>  | <b>上理</b><br>単业日期<br>2025-07-01<br>共          | 学位状态 获<br>未处理<br>778 条,500   | 得学位 未获学位<br>/ 778页每页显     | 原因 学位证书编号           | 3 获学位时)<br>( << < 4                           | 町 学生当前状态<br>在读<br>98 499 500 50        | 显否有学籍<br>是<br>1 502 ▶ ▶    | 星百在校星         | .d              |
| <ol> <li>□</li> <li>□</li> <li>■</li> <li>■</li></ol> |                                                                                                    | 姓名<br>位证书编号<br>后在校 不做<br>只选择——和<br>学位日期可 | ₽入顶目及其说<br><u>专业</u> 。<br><u>新除毕业日</u><br><u>新除华业日</u><br><u>新除华业日</u><br><u>************************************</u>                                                                                                    | <ul> <li>顧知下:</li> <li><u>班级</u>。</li> <li></li></ul>                                                                                                    | <b>重查结果</b><br>通过<br>送位时间<br>✓<br>文字毕业愿因<br>文字文字位时间<br>项目:<br>汉;                                                                                                    | 审查结论<br>审查通过<br>3 <u>不做修改</u><br>3 | 幸不善<br>本<br>赤<br>示<br>不<br>日<br>祖                     | <ul> <li>毕</li> <li>未毕业原因</li> </ul>  | 业审查结果文<br>毕业证书编号<br>  | <b>大理</b><br>学业日期<br>2025-07-01<br>共          | 学位状态 获<br>未处理<br>778 条 , 500 | 得学位 未获学位<br>/ 778 页 每 页 显 | 原因 学位证书编句           |                                               | 0 学生当前状态<br>在读<br>98 499 500 <u>50</u> | 显否有学辑<br>是<br>1 502 》 >>   | 星否在校星         | ۸<br>₩          |
| 1<br>2<br>图除型<br>是否有<br><i>举位林</i><br>确定<br>说 9                                                                                                    | 学号     1       並正书编号     割除学       学籍     不做傍女、」是言       法     元 (初傍女、) 是言       3     3       明:     1                   | 性名<br>位证书编号<br>在校 不做的<br>口选择一种<br>只选择一种  | 泉入版目及其選                春秋の日及其選                 春业・                 新始生型日                 新始生型日                 新始生型日                 新始生型日                 新始生型日                 新参加                 新校工業日本                 からな                 からな                 かられ                 かられ                 かられ </th <th>照如下:<br/>班级。<br/>到 勤除获得3<br/>2<br/>2<br/>2<br/>2<br/>2<br/>2<br/>2<br/>2<br/>2<br/>2<br/>2<br/>2<br/>2<br/>2<br/>2<br/>2<br/>2<br/>2<br/>2</th> <th><u> 重重结果</u><br/>通过<br/><sup> 」</sup><br/><sup> 」</sup> <sup> 」</sup></th> <th>审查结论<br/>审查通过<br/>图 不做修改</th> <th><b>学业类型 :</b><br/>未学业<br/>→ 毕业日期</th> <th>● 毕:<br/>末毕业原因</th> <th>业审查结果文<br/>毕业证书编号<br/></th> <th><b>大理</b><br/>毕业日期<br/>2025-07-01<br/>共</th> <th>学位状态 获<br/>未处理<br/>778 条,500</th> <th>得学位 未获学位]<br/>/ 778 页 每页显</th> <th>原因 学位证书编号<br/>示11 设置</th> <th>3 获学位时)<br/>1 ≪ € 4</th> <th>町 学生当前状态<br/>在读<br/>98 499 500 <u>50</u></th> <th>显否有学籍<br/>是<br/>1 502 ) &gt;&gt;&gt;</th> <th>星香在校星</th> <th>.1<br/>参<br/>转</th> | 照如下:<br>班级。<br>到 勤除获得3<br>2<br>2<br>2<br>2<br>2<br>2<br>2<br>2<br>2<br>2<br>2<br>2<br>2<br>2<br>2<br>2<br>2<br>2<br>2                                                                                                    | <u> 重重结果</u><br>通过<br><sup> 」</sup><br><sup> 」</sup> <sup> 」</sup> | 审查结论<br>审查通过<br>图 不做修改             | <b>学业类型 :</b><br>未学业<br>→ 毕业日期                        | ● 毕:<br>末毕业原因                         | 业审查结果文<br>毕业证书编号<br>  | <b>大理</b><br>毕业日期<br>2025-07-01<br>共          | 学位状态 获<br>未处理<br>778 条,500   | 得学位 未获学位]<br>/ 778 页 每页显  | 原因 学位证书编号<br>示11 设置 | 3 获学位时)<br>1 ≪ € 4                            | 町 学生当前状态<br>在读<br>98 499 500 <u>50</u> | 显否有学籍<br>是<br>1 502 ) >>>  | 星香在校星         | .1<br>参<br>转    |

2.暂未通过审查的学生

进入教务管理系统——综合审查——毕业审查结果处 理——批量处理——选择审查类型为:毕业审查;审查标准: 毕业审查(2025届);审查结果:未通过——确定——点击 "学号"左侧的方框选择相应学生——"毕业处理结果"选 择"结业"或"肄业"——确定(达到结业要求的学生,"毕 业处理结果"选择"结业";暂未达到结业要求的,要督促 学生尽快补选所差课程后结业,无法补选的应尽快申请调整 至下一年级)。 3.结果输出

进入综合审查——审查结果输出——选择审查标准为 "学位审查(2025届)" 点击"下一步"——根据需求选择 查询范围及输出明细(成绩输出项目中"平均学分绩点要求"、

"满足教学计划全部要求"及"单独审查课程"三项均为必选)——点击"确定"输出数据备用。

参照国内学生操作步骤,输出"留学生学位审查"数据。

将综合审查输出数据填入《桂林理工大学学院毕业、学 位审查表》,经学院学位评定分委员会审核通过后,相关领 导签字并加盖学院公章。国内学生的材料提交至本科生院, 留学生材料提交至国际教育学院。

四、工作要求

1.对于审查未通过的学生,各学院务必将其审查结果通 知到学生本人,有问题的尽早核查处理。

2.未达到结业要求且最长修业年限未满的学生可以申请 调整年级(调整至下一年级)。调整至下一年级的学生,仍 属于我校有学籍在校学生,必须遵守学校各项规章制度,如 有违反则须受到相应处理。

3.学生未达结业要求,又不愿申请调整年级或最长修业年限已满的,须办理退学,按肄业上报。肄业离校学生的学籍将被注销,肄业后不能参加课程补修或集中性实践教学环节补作,也就没有机会申请结业或毕业。

4.从毕设成绩提交到毕业生离校,时间紧、任务重,请

大家敦促各教研室按时、尽早提交毕设成绩,抓紧时间进行 审查并提醒本学院学位评定分委员会讨论的日程。

5.工作过程中如发现其他问题请及时与本科生院学籍管理科联系,电话: 屏风 5896040 雁山 3696606。

本科生院 国际教育学院

2025年6月9日